#### INSTRUCTIONS TO ADD & MANAGE ADMINISTRATORS FOR AN EXISTING LABORATORY

Use the following link to access the online licensing system: https://dphregprograms.iowa.gov/PublicPortal/Iowa/IDPH/common/index.jsp

If you need assistance navigating the licensing portal after reviewing these instructions, contact the AMANDA Support Team: 1-855-824-4357.

**These instructions assume you have already created an A&A account, set up your Profile Page, and are <u>connected to your lab</u>. If you have not performed these steps, go back to the IDPH Regulatory Programs page and follow the "How to create an account" instructions. If you need to be connected to your existing facility, please contact the AMANDA Support Team: 1-855-824-4357 or <u>adperehreg@idph.iowa.gov</u>.** 

NOTE: You must use either Google Chrome or Safari when applying online.

# **BEFORE ADDING AN ADMINISTRATOR**

To add an admin to manage your facility, they must have first created an A&A Account and set up their Profile. (See instructions on how to create an account on the IDPH Regulatory Programs – Radon webpage.)

On their profile page will be a PIN number; they must provide you with this number to be added to the facility.

| Home > My Profile                     |                                            |          |       |            |   |       |       |  |  |  |  |
|---------------------------------------|--------------------------------------------|----------|-------|------------|---|-------|-------|--|--|--|--|
| Home                                  | Basic Profile Details                      |          |       |            |   |       |       |  |  |  |  |
| Sign Off<br>Help                      | Name:<br>Date of Birth:<br>Email Address*: |          |       |            | ] | _     |       |  |  |  |  |
|                                       | Preferred Address                          | ¢        |       | •          |   |       |       |  |  |  |  |
| Registered User's Memberships         | Physical Address                           | Details  |       |            |   |       |       |  |  |  |  |
| · · · · · · · · · · · · · · · · · · · | Address is:                                | •        |       | ATTN:      |   |       |       |  |  |  |  |
|                                       | Street Number*:                            |          |       | City*:     |   | •     |       |  |  |  |  |
|                                       | Street Prefix:                             |          | •     | County:    | • | _     |       |  |  |  |  |
|                                       | Street Name*:                              |          |       | State*:    |   |       |       |  |  |  |  |
|                                       | Street Type*:                              | •        | ]     | Country:   |   | •     |       |  |  |  |  |
|                                       | Street Direction:                          |          | •     | Zip Code*: |   |       |       |  |  |  |  |
|                                       | Unit Type:                                 | •        | ]     | Phone 1*:  |   | Work  | •     |  |  |  |  |
|                                       | Unit Number:                               |          |       | Phone 2:   |   |       | •     |  |  |  |  |
|                                       |                                            |          |       |            |   |       |       |  |  |  |  |
| Select a Membership for your Actions  |                                            |          |       |            |   |       |       |  |  |  |  |
|                                       |                                            | Continue | Reset |            |   | Addre | esses |  |  |  |  |

### **STEP 1: LOGIN & SELECT YOUR FACILITY**

- 1) Sign in to your existing account.
- 2) Click on the name of your company on left side under Registered User's Memberships, then click **Continue** under your profile.

| lome > My Profile      |                               |      |            |   |         |
|------------------------|-------------------------------|------|------------|---|---------|
| Home                   | Basic Profile Details         |      |            |   | PIN: 34 |
| Sian Off               | Name:                         |      |            |   |         |
| Holp                   | Email Address*:               |      |            |   |         |
| нер                    | Preferred Address:            |      | •          |   |         |
| Registered User's Memb | erships Physical Address Deta | nils |            |   |         |
|                        | ^ Address is:                 | •    | ATTN:      |   |         |
| Radon Lab              | Street Number*:               |      | City*:     |   | •       |
|                        | Street Prefix:                | ۲    | County:    | • |         |
|                        | Street Name*:                 |      | State*:    |   |         |
|                        | Street Type*:                 | ٣    | Country:   |   | •       |
|                        | Street Direction:             | •    | Zip Code*: |   |         |
|                        | Unit Type:                    | •    | Phone 1*:  |   | Work    |
|                        | Unit Number:                  |      | Phone 2:   |   |         |

#### **STEP 2: MEMBER MANAGEMENT**

Click **Member Management** to edit the admins for your facility. (Note: <u>You</u> must be listed as the **Authorized Contact** to see the **Member Management** option.)

| Radio       | logical H  | ealth • Eme                   | rgeno  | cy Medio   | cal Servio  | tes 🗉 En           | viron              | mental H             | lealth         |
|-------------|------------|-------------------------------|--------|------------|-------------|--------------------|--------------------|----------------------|----------------|
| Home > My F | Programs   |                               |        |            |             |                    |                    | Dorothy Knig         | ght - Backflow |
| Home        |            |                               |        |            |             |                    |                    |                      |                |
| Public Sea  | arch       |                               |        |            |             |                    |                    |                      |                |
| My Profile  |            |                               |        |            |             |                    |                    |                      |                |
| Company     | Profile    |                               |        |            |             |                    |                    |                      |                |
| Member N    | lanagement |                               |        |            |             |                    |                    |                      |                |
| Apply for   | a Program  |                               |        |            |             |                    |                    |                      |                |
| Sign Off    |            |                               |        |            |             |                    |                    |                      |                |
| Help        |            |                               |        |            |             |                    |                    |                      |                |
| Programs fo | r Backflow |                               |        |            |             | ar on me           |                    | يبيد محرور ومنصور مح |                |
| License #   | Applicant  | Program<br>Education Facility | Status | Issue Date | Expiry Date | City<br>Des Moines | Details<br>Details | Online Servic        | es Renew       |
|             |            |                               |        |            |             |                    |                    | M                    | ake Payment    |

# **STEP 3: PERFORM A PEOPLE SEARCH**

Under **Find People Records** enter the PIN number of the person you wish to add in the box under **PIN**, then click **Search**.

| Home > My Programs > Nomber Ma | nagement               |           |                |              |
|--------------------------------|------------------------|-----------|----------------|--------------|
| Home                           | Backflow's Member Mana | gement    |                |              |
| My Profile                     | Member                 | Name      | Role           | *            |
| My Prome                       | Your Name              | Auth      | orized Contact |              |
| Sign Off                       |                        |           |                |              |
| Help                           |                        |           |                |              |
|                                |                        |           |                |              |
|                                |                        |           |                |              |
|                                |                        |           |                |              |
|                                |                        |           |                |              |
|                                |                        |           |                | Ψ.           |
|                                | Remove Selected Name   | 5         |                |              |
| Find People Records            |                        |           |                |              |
| License Number                 | First Name             | Last Name | PIN            |              |
|                                |                        |           | 349246         | Search Reset |
| People                         |                        |           |                |              |
| People                         |                        |           |                |              |
|                                |                        |           |                |              |

# **STEP 4: SELECT AN ADMIN RECORD**

Check the **box** next to the person you wish to add, then click **Select Checked Name**.

| Home > My Programs  | > Member Man | agemer | nt               |         |                   |        |                |                     |
|---------------------|--------------|--------|------------------|---------|-------------------|--------|----------------|---------------------|
| Home                |              | Back   | flow's Member M  | lanagem | ent               |        |                |                     |
| Max Dava file       |              |        | Mem              | ber Nam | e                 |        | Role           |                     |
| My Profile          |              | Yo     | our Name         |         |                   | Author | ized Contact   |                     |
| Sign Off            |              |        |                  |         |                   |        |                |                     |
| Help                |              |        |                  |         |                   |        |                |                     |
| •                   |              |        |                  |         |                   |        |                |                     |
|                     |              |        |                  |         |                   |        |                |                     |
|                     |              |        |                  |         |                   |        |                |                     |
|                     |              |        |                  |         |                   |        |                |                     |
|                     |              |        |                  |         |                   |        |                |                     |
|                     |              | Dem    | eue Colected No. |         |                   |        |                |                     |
|                     |              | Rem    | ove Selected INa | imes    |                   |        |                |                     |
| ind People Records  |              |        |                  |         |                   |        |                |                     |
| License Number      | r            | FILS   | t Name           |         | Last Name         |        | PIN            |                     |
|                     |              |        |                  |         |                   |        | 349248         | Search Reset        |
| ople                |              |        |                  |         |                   |        |                |                     |
| PIN 🔺               | License #    | ¢      | Name             | ¢       | Address           |        |                | ¢                   |
| ✓ 349248            |              | -      | Member Name      |         | 321 E 12TH Street | Des Mo | ines, IA 50319 |                     |
|                     |              |        |                  |         |                   |        |                |                     |
|                     |              |        |                  |         |                   |        |                |                     |
|                     |              |        |                  |         |                   |        |                |                     |
|                     |              |        |                  |         |                   |        |                |                     |
|                     |              |        |                  |         |                   |        |                |                     |
| alast Observed Name | 7            |        |                  |         |                   |        |                |                     |
| elect Checked Nam   | e            |        |                  |         |                   |        |                |                     |
|                     |              |        |                  |         |                   |        |                |                     |
| A. Deservers        | Desfle       | 1      |                  |         |                   |        | Cubmit and D   | ali ta Mu Deservere |

# **STEP 4: ASSIGN AN ADMIN ROLE**

After clicking **Select Checked Name**, the name of the admin you are adding will appear under the Facility's **Member Management** box.

- 1) Click the **arrow** next to the person's name to select their role.
- a. Choose Member for admins you want to have some access, but not full facility management rights.
  - b. Choose **Authorized Contact** for admins you want to have full management rights.
- 3) Click the **Submit and back to My Programs** button below when you are done to return to the **Programs** page for your Facility.

More information on Admin Role assignment:

- Contact: Can view programs and applications and view details for the facility.
- **Member:** Can view and edit existing programs, apply for programs, and view details for the facility.
- Authorized Contact: Has full access to facility management. Able to perform all of the above, and can access Member Management for the facility. Note: if you add a person as an Authorized Contact, they will have the ability to edit member rolls and add or remove anyone from the facility, including your profile.

| Home > My Programs > Member Management |             |                |        |                 |            |                |      |              |  |  |  |
|----------------------------------------|-------------|----------------|--------|-----------------|------------|----------------|------|--------------|--|--|--|
| Home                                   | Backflo     | ow's Member Ma | anagem | ent             |            |                |      |              |  |  |  |
|                                        | Member Name |                |        |                 |            |                | Role | *            |  |  |  |
| My Profile                             | Your Name A |                |        | Authorize       | ed Contact |                |      |              |  |  |  |
| Sign Off                               |             | Member Nar     | ne     |                 |            |                |      |              |  |  |  |
| Help                                   |             |                |        |                 |            |                |      |              |  |  |  |
|                                        |             |                |        |                 | Authoria   | red Contact    |      |              |  |  |  |
|                                        |             |                |        |                 | Autionz    | 260 Contact    |      |              |  |  |  |
|                                        |             |                |        |                 | Contact    | t              |      |              |  |  |  |
|                                        |             |                |        |                 | Membe      | r              |      |              |  |  |  |
|                                        |             |                |        |                 |            |                |      | -            |  |  |  |
|                                        | Remov       | e Selected Na  | mes    |                 |            |                |      |              |  |  |  |
| Find People Records                    | - TONIO     |                |        |                 |            |                |      |              |  |  |  |
| License Number                         | First I     | Name           |        | Last Name       |            |                | PIN  |              |  |  |  |
|                                        |             |                |        |                 |            | 349248         |      | Search Reset |  |  |  |
|                                        |             |                |        |                 |            |                |      |              |  |  |  |
| People                                 |             |                |        |                 |            |                |      |              |  |  |  |
| PIN A License #                        | ¢ N         | lame           | \$     | Address         |            |                |      | \$           |  |  |  |
| 349248                                 | M           | lember Name    |        | 321 E 12TH Stre | et Des Mo  | ines, IA 50319 |      |              |  |  |  |
|                                        |             |                |        |                 |            |                |      |              |  |  |  |
|                                        |             |                |        |                 |            |                |      |              |  |  |  |
|                                        |             |                |        |                 |            |                |      |              |  |  |  |
|                                        |             |                |        |                 |            |                |      |              |  |  |  |
|                                        |             |                |        |                 |            |                |      |              |  |  |  |
| Select Checked Name                    |             |                |        |                 |            |                |      |              |  |  |  |
|                                        |             |                |        |                 |            |                |      |              |  |  |  |
|                                        |             |                |        |                 |            |                |      |              |  |  |  |

#### **STEP 5: REMOVE ADMIN OR CHANGE ADMIN'S ROLE**

On the My Programs page for your Facility, click Member Management.

| Radio        | logical He | ealth = Eme                   | rgeno  | y Medio    | cal Servio  | tes 🗉 En           | viron              | mental He                                  | alth             |
|--------------|------------|-------------------------------|--------|------------|-------------|--------------------|--------------------|--------------------------------------------|------------------|
| Home > My P  | Programs   |                               |        |            |             |                    |                    | Dorothy Knight -                           | Backflow         |
| Home         |            |                               |        |            |             |                    |                    |                                            |                  |
| Public Sea   | arch       |                               |        |            |             |                    |                    |                                            |                  |
| My Profile   |            |                               |        |            |             |                    |                    |                                            |                  |
| Company      | Profile    |                               |        |            |             |                    |                    |                                            |                  |
| Member M     | lanagement |                               |        |            |             |                    |                    |                                            |                  |
| Apply for a  | a Program  |                               |        |            |             |                    |                    |                                            |                  |
| Sign Off     |            |                               |        |            |             |                    |                    |                                            |                  |
| Help         |            |                               |        |            |             |                    |                    |                                            |                  |
| Programs for | r Backflow |                               |        |            |             |                    |                    |                                            |                  |
| License #    | Applicant  | Program<br>Education Facility | Status | Issue Date | Expiry Date | City<br>Des Moines | Details<br>Details | Online Services<br>Online Services<br>Make | Renew<br>Payment |

Existing admins will appear On the **Member Management** page for your facility. To change an admin's role, click on the drop-down menu next to their name and choose the role you would like to assign.

To remove an admin from the facility, click the box on the left side of their name and click **Remove Selected Names**. A pop-up will appear; click **OK**.

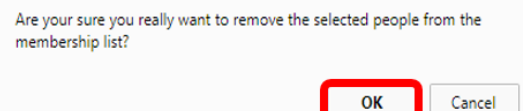

When you have finished editing, click the Submit and Back to My Programs button.

| Home > My Programs > Member Man | agement  |                    |           |                    |              |                    |
|---------------------------------|----------|--------------------|-----------|--------------------|--------------|--------------------|
| Home                            | Backflow | v's Member Managem | ent       |                    |              |                    |
| My Drofile                      |          | Member Na          | ame       |                    | Role         | *                  |
| My Profile                      |          | Your Name          |           | Authorized Contact | _            |                    |
| Sign Off                        |          | Member Name        |           |                    | <u> </u>     |                    |
| Help                            | _        |                    |           |                    |              |                    |
|                                 |          |                    |           | Authorized Contact | 1            |                    |
|                                 |          |                    |           | Contact            |              |                    |
|                                 |          |                    |           | Member             |              | <b>.</b>           |
|                                 | Remove   | Selected Names     |           |                    |              |                    |
| Find People Records             |          |                    |           |                    |              |                    |
| License Number                  | First Na | ime                | Last Name |                    | PIN          | Search Reset       |
| People                          |          |                    |           |                    |              |                    |
|                                 |          |                    |           |                    |              |                    |
|                                 |          |                    |           |                    |              |                    |
|                                 |          |                    |           |                    |              |                    |
| I                               |          |                    |           |                    |              |                    |
| Select Checked Name             |          |                    |           |                    |              |                    |
| My Programs Company Profile     |          |                    |           |                    | Submit and B | ack to My Programs |